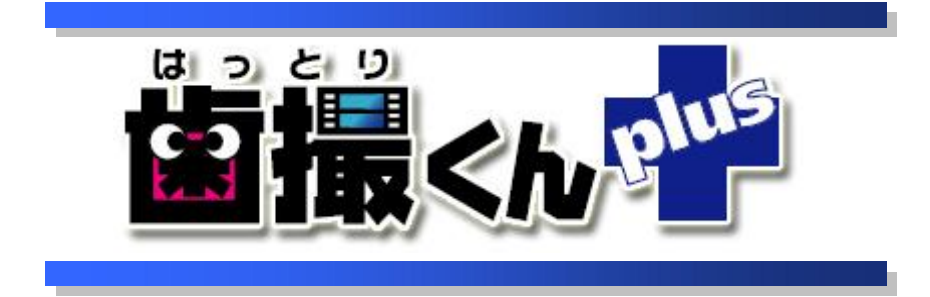

# オペレーションマニュアル ファイル管理 編

# 目次

| はじ | どめに            | 1 |
|----|----------------|---|
| 1. | ファイルを取り込む      | 2 |
| 2. | 取り込んだファイルを表示する | 6 |
| 3. | ファイル情報を修正する    | 7 |
| 4. | 一覧からファイルを削除する  | 8 |

# はじめに

歯撮くんplusでは、様々な形式のファイルを患者毎に管理することができます。 以下では、その方法を主に Micro Office Word 文章ファイルを使用して説明させていただきます。

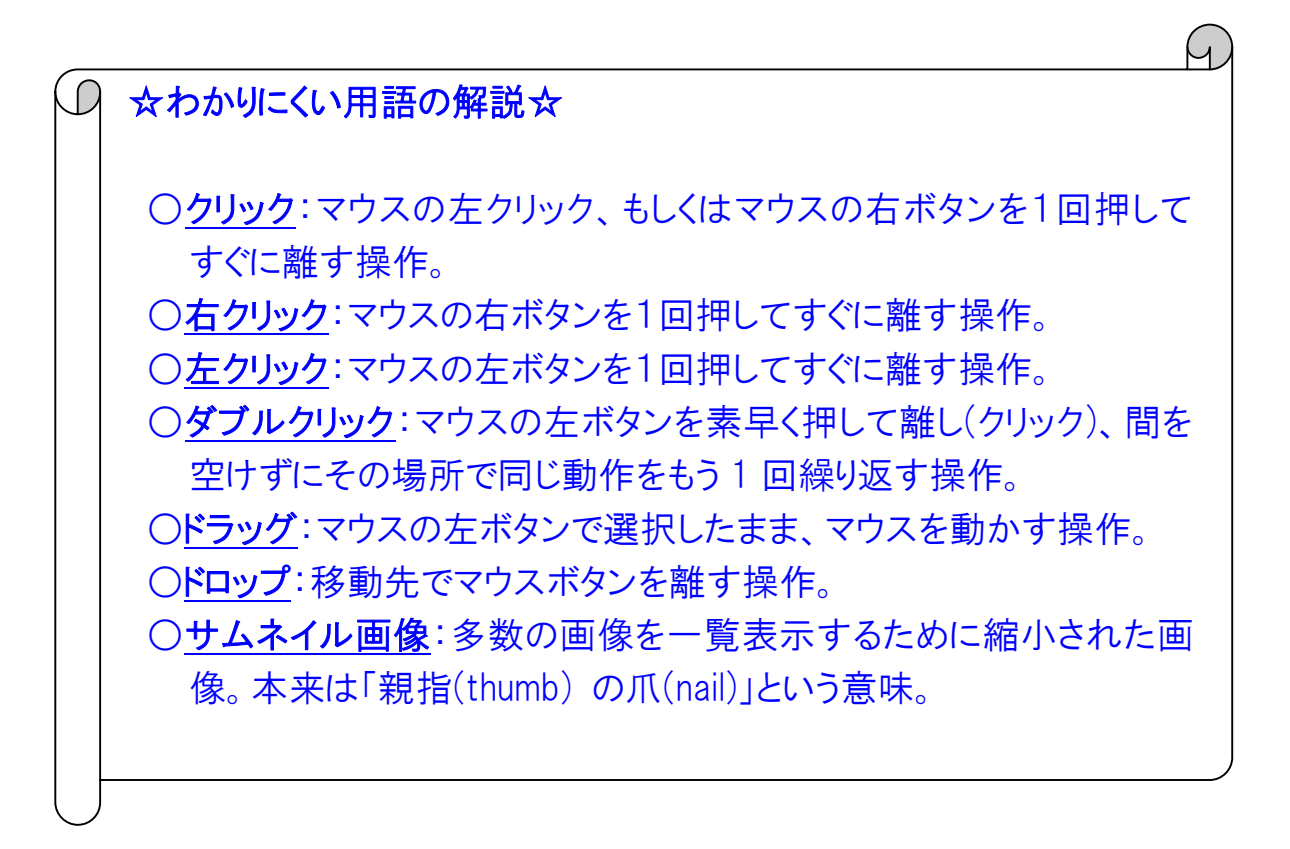

# 1. ファイルを取り込む

# 1

診察画面の「ファイル」アイコンを押してください。

| <b>歯</b> 診察            |                           |                      |             | <b>**</b>  |
|------------------------|---------------------------|----------------------|-------------|------------|
| 、 カルテNo.<br>フリガナ<br>氏名 | 1000<br>ハットリ ハナコ<br>歯撮 花子 |                      | 患者情報の<br>修正 | 人<br>患者切替  |
| ↓ 診察日<br>区分            | 平成21年07月27日<br>再診         | 診察医師 服部 一郎<br>衛生士    | 診察情報の<br>修正 | 診察日の<br>切替 |
| 画像管理                   | ■ 像表示 動画                  | ファイル<br>ファイル<br>印刷度歴 |             | 診察終了       |
|                        |                           |                      |             |            |

# 2

ファイル管理画面が表示されますので、「ファイルの新規登録」アイコンを押してください。

| 歯 ファイル管理 - 診察日:平成2          | 21年07月17日 カルテNo.:1000 氏名 | :歯撮 花子 |             | ×   |
|-----------------------------|--------------------------|--------|-------------|-----|
| <b>ファイルの</b><br>新規登録 「一部の修正 | ファイル<br>情報の削除            |        | ファイル<br>の表示 |     |
| 日付                          |                          | タイトル   | 種類          | サイズ |
|                             |                          |        |             |     |

# 3

取り込むファイルを選択後、「開く(O)」ボタンを押してください。

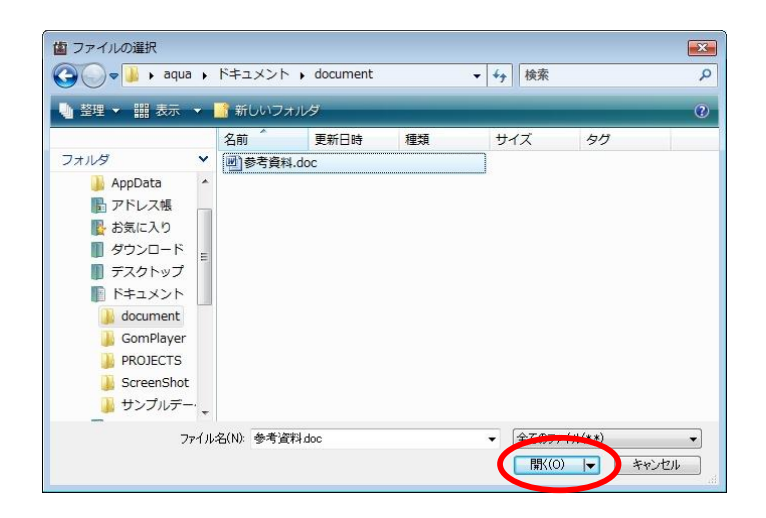

# 4

マウス操作で直接日付の入力ができます。

| 参考資料.doc             |          |
|----------------------|----------|
|                      |          |
| 日付 平成21年07月30日 → 墜落口 | [タイトルの編集 |
| 9711                 |          |

※日付の詳しい入力方法は、「歯撮くんplusオペレージョンマニュアル 基本入力編」の「1.日付の入力方法」の 章をご覧ください。

# 5

■ボタンで、カレンダー入力画面から日付を入力できます。

| 登録ファイル | C:¥Use | rs¥a | aqua | a¥C | ocu  | ume | ents¥      |             |
|--------|--------|------|------|-----|------|-----|------------|-------------|
|        | 参考資料   | ¥.do | с    |     |      |     |            |             |
| 日付     | 平成     | 21年  | F07  | 月3  | 0日   |     | <u>+</u> . | [タイトルの編]    |
| タイトル   |        | - 2  | 平成   | 21年 | ₽07, | 1   | •          |             |
| 21170  | E      | 月    | 火    | 水   | 木    | 金   | ±          |             |
|        | 28     | 3 29 | 30   | 1   | 2    | 3   | 4          |             |
|        | 5      | 6    | 7    | 8   | 9    | 10  | 11         |             |
|        |        |      |      |     | 10   | 17  | 10         | О ОК 🔀 ‡рур |
|        | 1      | 13   | 14   | 15  | 10   | 17  | 10         |             |

#### 6

「診察日」ボタンで、患者情報に登録されている診察日の中から、日付を入力することができます。

|            |                                  | 平成21年07月30日                |       |
|------------|----------------------------------|----------------------------|-------|
| 登録ファイル     | C:¥Users¥aqua¥Documents¥document | 平成21年07月27日<br>平成21年07月17日 |       |
| 日付<br>タイトル | 平成21年07月30日                      |                            | の編集   |
|            |                                  |                            | += +1 |

# 7

タイトル入力エリアにキーボードで直接入力するか、 [タイトルの編集] ボタンを押してください。

| き録ファイル | C:¥Users¥aqua¥Documents¥document |           |
|--------|----------------------------------|-----------|
|        | 参考資料.doc                         |           |
| 时      | 平成21年07月30日 🚽 📝 🕅 🖉              | [タイトルの編集] |
| マトル    | 参考資料 その1                         | •         |

## 8

タイトルの編集画面が表示されますので、画面上部の入力エリアに直接キー入力した後、「追加」アイコンを押し、 リストにタイトルを登録してください。

※タイトルの編集画面の詳しい使用方法は、「歯撮くんplusオペレーションマニュアル 基本入力偏」の「5. タイト ルの入力」の章をご覧ください。

|   | $\frown$ |               |
|---|----------|---------------|
| ( | 🔀 閉じる    | )             |
|   | (        | <b>()</b> 関じる |

タイトルの編集画面を終了するには、「閉じる」アイコンを押してください。

### 9

タイトル入力画面の右側にある ・ボタンを押すと、登録したタイトルー覧が表示されますので、その一覧から選択 してください。

| 登録ファイル | C:¥Users¥aqua¥Documents¥document |          |
|--------|----------------------------------|----------|
|        | 参考資料.doc                         |          |
| 日付     | 平成15年12月24日 ▲ 診察日                | [タイトルの編集 |
| タイトル   | 参考資料 その1                         |          |
|        | 林则姿料                             |          |

# 10

ファイル情報の入力が完了したら、「OK」アイコンを押してください。

| 登録ファイル | C:¥Users¥aqua¥Documents¥document |          |
|--------|----------------------------------|----------|
|        | 参考資料.doc                         |          |
| 日付     | 平成21年07月30日 → ▼ 診察日              | [タイトルの編集 |
| タイトル   | 参考資料 その1                         | <u>.</u> |
|        |                                  | $\frown$ |

# 11

ファイルが取り込まれました。

| 🕍 ファイル管理 - 診察日:平品        | 成21年07月17日 カルテNo.:1000 氏名:歯撮 花子 |                          | <b>•</b> ו |
|--------------------------|---------------------------------|--------------------------|------------|
| ファイルの<br>新規登録<br>「 市報の修正 | ファイル<br>E 情報の削除 △ ▽             | ファイル<br>の表示              |            |
| 日付                       | タイトル                            | 種類 サ                     | イズ         |
| 平成15年12月24日              | 参考資料 その1                        | Microsoft Word 文書 23.5 k | (B         |
|                          |                                 |                          |            |

# 12

登録されているファイルリストの表示順位を変更したい場合は、 △ ▽ アイコンを押して移動させてください。

| 🙆 ファイル管理 - 診察日:平        | 成21年07月17日 カルデNo.;1000 氏名:歯撮 花子 |                           |
|-------------------------|---------------------------------|---------------------------|
| ファイルの ファイル<br>新規登録 情報の修 | レ ファイル<br>正 情報の削除               | ファイル の表示                  |
| 日付                      | タイトル                            | 種類サイズ                     |
| 平成21年08月30日             | 特別資料                            | テキストドキュメント 0.8 KB         |
| 平成21年07月30日             | 参考資料 その1                        | Microsoft Word 文書 23.5 KB |
| 平成21年08月30日             | 参考資料 その2                        | Microsoft Word 文書 2.3 MB  |

#### 2. 取り込んだファイルを表示する

#### 1

ファイル管理画面にて、表示するファイルを選択した後、「ファイルの表示」アイコンを押してください。

| 歯 ファイル管理 - 診察日:平               | 平成21年07月17日 カルテNo.:1000 氏名:歯撮 花子 | $\sim$            | <b></b> |
|--------------------------------|----------------------------------|-------------------|---------|
| ファイルの<br>ファイル<br>新規登録<br>「情報の修 | レ<br>ファイル<br>近<br>情報の削除<br>△ ▽   | ()<br>ファイル<br>の表示 |         |
| 日付                             | タイトル                             |                   | サイズ     |
| 平成15年12月24日                    | 参考資料 その1                         | Microsoft Word 文書 | 23.5 KB |
|                                |                                  |                   |         |

**2** ファイルが表示されました。

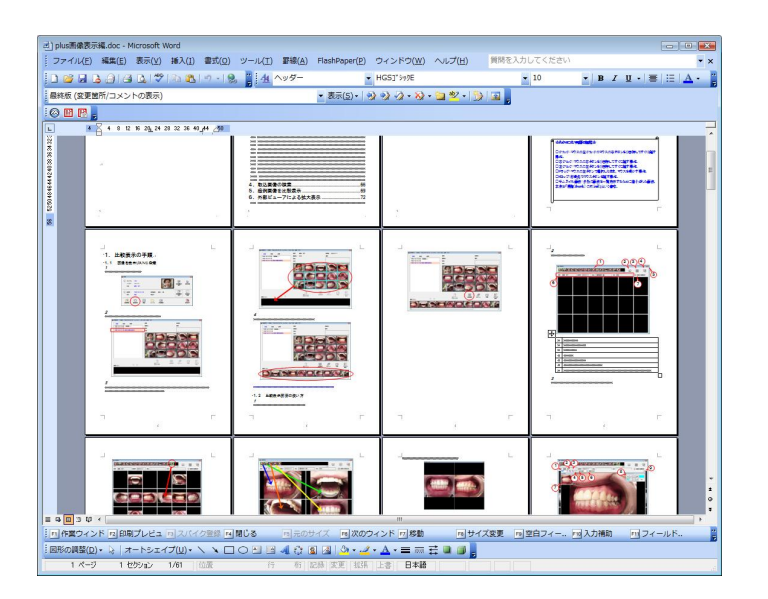

# 3. ファイル情報を修正する

# 1

ファイル管理画面にある、ファイル一覧から情報を修正するファイルを選んだ後、画面左上にある「ファイル情報の修正」アイコンを押してください。

| 🕼 ファイル管理 - 診察日:平        | 成21年07月17日 カルテNo.:1000 氏名:歯撮 花子 |                   |         |
|-------------------------|---------------------------------|-------------------|---------|
| ファイルの、ファイル<br>新規登録 情報の修 | レ<br>ファイル<br>情報の削除 △ ▽          | した<br>ファイル<br>の表示 | -       |
| 日付                      | ิฐาหม                           | 種類                | サイズ     |
| 平成15年12月24日             | 参考資料 その1                        | Microsoft Word 文書 | 23.5 KB |
|                         |                                 |                   |         |

### 2

ファイル情報を修正したら、「OK」アイコンを押してください。

| 登録ファイル | C:¥HATTORIKUN-PLUS¥データ¥取込画像¥患者¥000003¥ファイル |           |  |
|--------|--------------------------------------------|-----------|--|
|        | 000003-0003.doc                            |           |  |
| 日付     | 平成21年12月24日 🚽 診察日                          | [タイトルの編集] |  |
| タイトル   | 参考資料 その1                                   | -         |  |
|        |                                            | $\frown$  |  |

ファイル情報が修正されました。

# 4. 一覧からファイルを削除する

ファイルー覧から削除したいファイルを選択した後、画面の左上にある「ファイル情報の削除」アイコンを押してください。

| 歯 ファイ     | ル管理 - 診察日:平)                                           | 成21年07月17日 カルテNo.:100   | 00 氏名:歯撮 花子 |                    |                   | <b>•</b> |
|-----------|--------------------------------------------------------|-------------------------|-------------|--------------------|-------------------|----------|
| ファ-<br>新規 | <ul> <li>イルの<br/>登録</li> <li>ファイル<br/>情報の修正</li> </ul> | レ<br>ファイル<br>正<br>情報の削除 |             | $\bigtriangledown$ | ファイル<br>の表示       |          |
|           | 日付                                                     |                         | タイトル        |                    | 種類                | サイズ      |
| 平后        | 成15年12月24日                                             | 参考資料 その1                |             |                    | Microsoft Word 文書 | 23.5 KB  |
|           |                                                        |                         |             |                    |                   |          |

### 2

削除の確認画面が表示されるので、削除しても良い場合は「OK」ボタンを押してください。

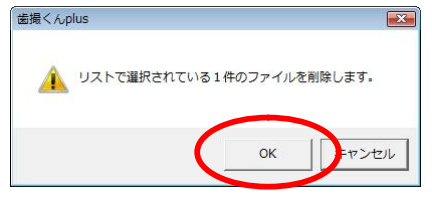

## 3

一覧から、ファイルが削除されました。

| ▲ ファイル管理 - 診察日:平          | 成21年07月17日 カルテNo.:100             | 0 氏名:歯撮 花子                              |                                         |                                         |
|---------------------------|-----------------------------------|-----------------------------------------|-----------------------------------------|-----------------------------------------|
| <b>ファイルの</b><br>新規登録 情報の修 | ファイル<br>正 情報の削除                   | $\triangle \nabla$                      | ファイル<br>の表示                             |                                         |
| 日付                        |                                   | タイトル                                    | 種類                                      | サイズ                                     |
|                           | • • • • • • • • • • • • • • • • • | • • • • • • • • • • • • • • • • • • • • | • • • • • • • • • • • • • • • • • • • • | ••••••••••••••••••••••••••••••••••••••• |
|                           | •••••                             | ••••••                                  |                                         |                                         |
|                           |                                   |                                         |                                         |                                         |
|                           |                                   |                                         |                                         |                                         |
|                           |                                   |                                         |                                         |                                         |
|                           |                                   |                                         |                                         |                                         |
|                           |                                   |                                         |                                         |                                         |
|                           |                                   |                                         |                                         |                                         |
|                           |                                   |                                         |                                         |                                         |
|                           |                                   |                                         |                                         |                                         |
|                           |                                   |                                         |                                         |                                         |
|                           |                                   |                                         |                                         |                                         |
|                           |                                   |                                         |                                         |                                         |